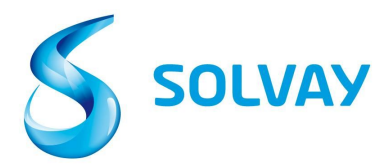

## サプライヤーの請求書状況追跡ツール

請求書状況を確認する5つの手順:

登録方法

1. <u>webform上の</u>Solvay.comホームページより請求書状況追跡ツールにアクセスして ください。

2. こちらの<u>link</u>をクリックし、該当の会社名を選択してください。

※上記のリンクをブックマーク(お気に入り)に追加することをお勧めします。

ツールナビゲーション

3. ベンダーの口座番号を選択してください。

※ベンダーの口座番号がつ以上ある場合、どの口座を選択するべきかわからない時は「Ctrl」を押したままプルダウンリストをクリックすれば、、複数の口座を選択いただくことができます。

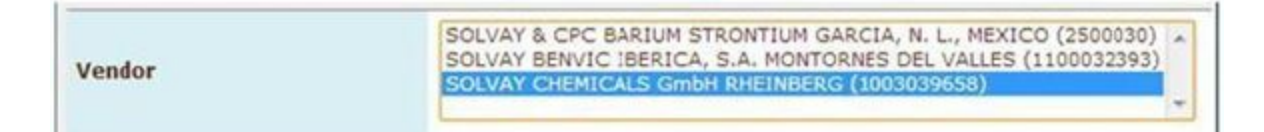

4. 請求書番号または発注番号で探してください。

※(-)や(/)や(\_)等の記号は入力せず、請求書番号を前後(\*)記号で挟んでてください。

| Invoice Date        |                                                                                                    |                                                  | to          |  |   |  |  |  |
|---------------------|----------------------------------------------------------------------------------------------------|--------------------------------------------------|-------------|--|---|--|--|--|
| Invoice Number      | *123*                                                                                                    |                                                  | to          |  |   |  |  |  |
| Purchasing Document |                                                                                                    | ð                                                | to          |  | æ |  |  |  |
| Company Code        | Ø                                                                                                    |                                                  |             |  |   |  |  |  |
| Status              | <ul> <li>✓ A Received, t</li> <li>✓ B Items pend</li> <li>✓ Posted</li> <li>✓ K Rejected</li> <li>✓ Released for</li> </ul> | being processe<br>ling internal re<br>or payment | ed<br>eview |  |   |  |  |  |

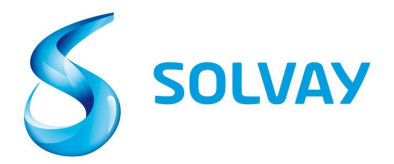

5. 請求書のステータス: 検索する前に全ての項目にチェックマークを入れてください。

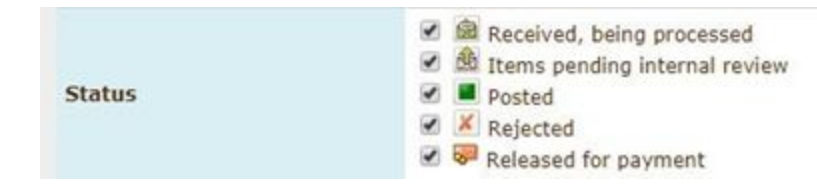

## <u>ステータスの用語説明</u>:

• Received, being processed: この請求書は確かに受け取り、ERPに入力されました。

• Items pending internal review: この請求情報について、社内で確認中または 処理は保留中です。請求書の内容及び担当者の連絡先については「Current Documents」ページをご確認ください。

• Posted: この請求書はAccounts Payableチームで処理されました。 注文書の支払い条件に従って、支払いが実行される予定です。

• Rejected: 請求書が拒否されました。請求書が拒否された理由については「 Current Documents」ページをご確認ください。

• Released for Payment: ベンダーの口座宛に支払が完了しました。支払情報の 詳細については、「Current Documents」ページをご覧ください。

請求書を表示したい場合は、ページの左側にある「Status Icon」をクリックして ください。

| curren | rfocurients | New invoice selection User profile |              |                |            |              |            |          |          |  |  |  |
|--------|-------------|------------------------------------|--------------|----------------|------------|--------------|------------|----------|----------|--|--|--|
| LISCO. | Doc. no.    | 20)<br>Vendor                      | Invoice Date | Invoice Number | Purch.Doc. | Total Amount | Net Amount | Currency | Due Dale |  |  |  |
| -      | 3323719     | 2811814                            | 1/28/14      | 3200109916     | LAUSTINESS | 1,073.29     | 0.00       | EUK      | 1/28/14  |  |  |  |
|        | 3310474     | 2811814                            | 1/17/14      | 5240101179     | 4512022901 | 1,575.60     | 0.00       | EUR      | 2/16/14  |  |  |  |
| *      | 3310428     | 2811814                            | 1/15/14      | 5280100635     | 4512022901 | 1,556.00     | 0.00       | EUR      | 2/14/14  |  |  |  |
|        | 3320549     | 2811814                            | 1/24/14      | 5280102743     | 4512022901 | 1,556.00     | 0.00       | EUR      | 2/23/14  |  |  |  |
| -      | 3314746     | 2811814                            | 1/20/14      | 5280101656     | 4512022666 | 2,509.92     | 0.00       | GBP      | 2/20/14  |  |  |  |
|        | 3300445     | 2811814                            | 1/13/14      | 5280100127     | 4512023650 | 8,992.80     | 0.00       | EUR      | 2/12/14  |  |  |  |
|        |             |                                    |              |                |            |              |            |          |          |  |  |  |

ご不明な点がございましたら、こちらの<u>link</u>をクリックしていただけますとソルベ イグループ宛請求書についての情報をご確認いただくことができます。